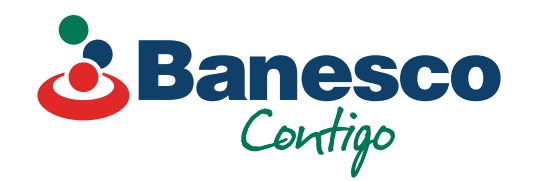

# Banca Empresarial Digital Transferencias Internacionales

Si no has creado el **beneficiario**, debes proceder a crearlo y luego seguir estos pasos:

| ntas<br>dos de cuenta y<br>mentos                                                                                                    | eneficiarios                                                                                                    |                                                                             |                                                                                                    | + Nuwo beneficiar |                                                  |
|----------------------------------------------------------------------------------------------------|----------------------------------------------------------------------------------------------------|-----------------------------------------------------------------------------|----------------------------------------------------------------------------------------------------|-------------------|--------------------------------------------------|
| Acciones acciones acc | Todos los benediciarios         Ma solicitudes pendientes de apro           Q         Buscar           1         1212           A | obaside Mits pandientes por eprober<br>Update Allas 4<br>Allas Beneficiario | 1212<br>Update Allus 4<br>Correo electrónico<br>test@test.com                                                                                                    | I cuerta          | 01.<br>Selecciona el rengló<br>de Beneficiarios. |
| nde <u>n</u> e servido                                                                                                    |                                                                                                    | UPdate<br>Attice Update<br>Anna Prueba                                      | Tipo de cuenta: INTER Swift o ABAC: Earos beneficiarios BANESCO S.A. Direction de Hanaco AQUILINO DE LA GUARDIA Cludad: PANAMA Pala: PANAMA Namero de cuenta: BANSPAPADOX Monede: USD |                   | Luego ve a Nuevo<br>Beneficiario.                |

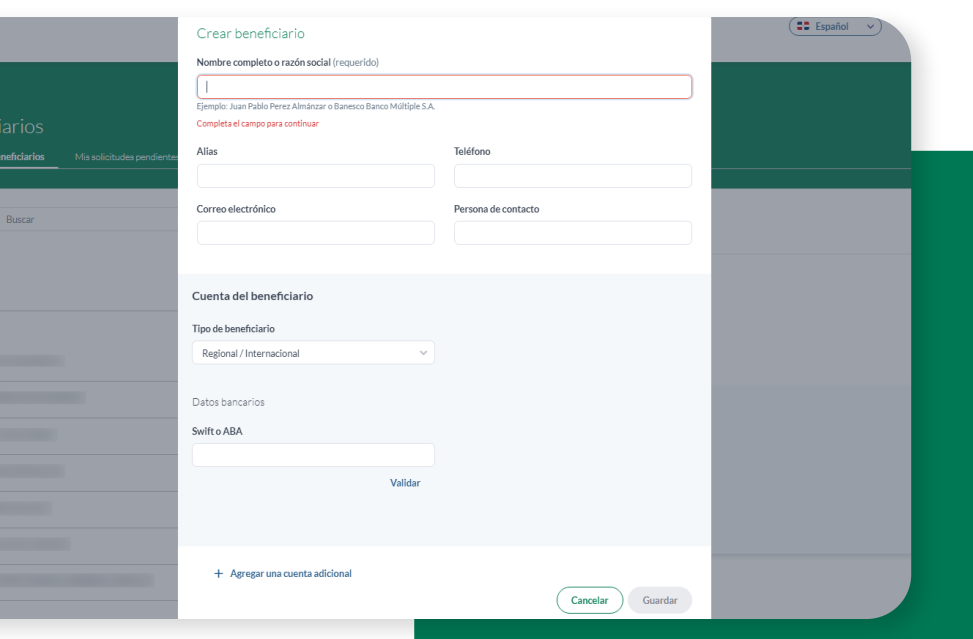

02. Llena las casillas con la información del nuevo beneficiario.

### 03. Verifica que la información esté correcta, y haz clic en Guardar.

|             |                                                                  | Swift o ABA                      |                           |    |                   |
|-------------|------------------------------------------------------------------|----------------------------------|---------------------------|----|-------------------|
|             |                                                                  |                                  |                           |    | 📰 Español 🗸 🦨 RM  |
|             |                                                                  | Validar                          |                           |    |                   |
|             |                                                                  | Banco beneficiario               |                           |    |                   |
|             |                                                                  | JPMORGAN CHASE BANK, N.A.        |                           |    |                   |
|             | ciarios                                                          | Dirección del banco              |                           |    | •                 |
| Todas las l | beneficiarios Missolicitudes pendientes de aprobación Mis pendie |                                  |                           |    |                   |
|             |                                                                  | Ciudad                           | País                      |    |                   |
|             | Burgar                                                           | NEW YORK                         | UNITED STATES OF AMERICA  |    |                   |
|             |                                                                  | Número de cuenta                 |                           |    |                   |
| 1           |                                                                  |                                  |                           |    |                   |
| 121         | 12                                                               | Moneda                           |                           |    |                   |
|             |                                                                  | USD ~                            |                           |    |                   |
| А           |                                                                  |                                  |                           | Ie | ietono            |
|             |                                                                  | Necesito un banco intermediario  |                           |    |                   |
|             |                                                                  |                                  |                           | Pe | rsona de contacto |
|             |                                                                  | Datos del beneficiario           |                           |    |                   |
|             |                                                                  | No. de identificación (opcional) |                           |    |                   |
|             |                                                                  |                                  |                           |    |                   |
|             |                                                                  | Dirección ()                     |                           |    |                   |
|             |                                                                  |                                  |                           |    |                   |
|             |                                                                  | Ciudad                           | País                      |    |                   |
|             |                                                                  | Distrito nacional                | República Dominicana DO 🗸 |    |                   |
| В           |                                                                  | Datos opcionales                 |                           |    |                   |
| Ban         | resco RD                                                         | Alias ()                         |                           |    |                   |
|             |                                                                  |                                  |                           |    |                   |
| BAM         | NK OF AMERICA, N.A.                                              |                                  |                           |    | Concell           |
|             |                                                                  |                                  |                           |    |                   |
|             |                                                                  | + Agregar una cuenta adicional   |                           |    |                   |
|             |                                                                  |                                  | Cancelar Cuar r           |    |                   |
|             |                                                                  |                                  |                           |    |                   |

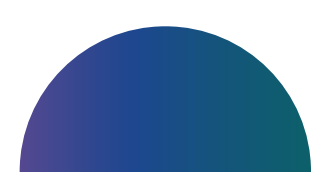

## 04.

#### Selecciona el renglón de Pagos y Transferencias. Luego ve a Nueva Transferencia y haz clic en Internacional/Regional.

| Banesco<br>Cardigo                                                                                        |                                       |                  |                  |        | Español 🗸                | СР RM                                                                |
|----------------------------------------------------------------------------------------------------|---------------------------------------|------------------|------------------|--------|--------------------------|----------------------------------------------------------------------|
| Cuentas Extados de cuenta y documentos Transacciones NOVMENTOS DE EFECTIVO                                | Pagos y transferer                    | ncias            |                  |        |                          | + Nueva transferencia                                                |
| Projos y transfer for      Constant of the      Constant of the      Constant of the      Constant of the | Q Buscar $\overline{\overline{a}}$ FI | litrar           | Para             | Moneda | Monto Fecha de ejecución | Banesco<br>Otros bancos<br>Internacional/Regio at<br>Puesto de bolsa |
| ADMINISTRACIÓN DE LA EMPRESA                                                                              | Aceptada                              | Ahorro comercial | - Banesco        | DOP    | 1.00 12/05/2023          | Impuestos                                                            |
| <ul> <li>Auditoría</li> <li>Permisos de la empresa</li> </ul>                                             | Aceptada                              | Ahorro comercial | Ahorro comercial | USD    | 2.00 12/05/2023          |                                                                      |
| 🖉 Acuerdos de servicio                                                                                    | Aceptada                              | Ahorro comercial | Ahorro comercial | USD    | 2.00 11/05/2023          |                                                                      |
|                                                                                                    | Aceptada                              | Ahorro comercial | - Banesco        | DOP    | 11.99 10/05/2023         |                                                                      |
|                                                                                                    | Aceptada                              | Ahorro comercial | Ahorro comercial | USD    | 2.00 10/05/2023          |                                                                      |
|                                                                                                    | Aceptada                              | Ahorro comercial | - Banesco        | DOP    | 1.00 10/05/2023          |                                                                      |
|                                                                                                    | Ingressda                             | Ahorro comercial | Ahorro comercial | USD    | 2.00 10/05/2023          | $\odot$                                                              |
|                                                                                                    | Rechazada                             | Ahorro comercial | Ahorro comercial | USD    | 2.00 10/05/2023          |                                                                      |
|                                                                                                    |                                       | Ahorro comercial | Ahorro comercial |        |                          |                                                                      |

| ncias      | Internacional/Regional<br>De                                           |       |            |
|------------|------------------------------------------------------------------------|-------|------------|
| Filtrar    | Selecciona tu cuenta 🗸                                                 |       | -          |
|            | Para                                                                   |       |            |
| De         | Nombre del beneficiario Ingresa el nombre o la cuenta del beneficiario | Monto | Fecha de e |
| Ahorro con |                                                                        | 1.00  | 12/05/202  |
| Ahorro con | Monto                                                                  | 2.00  | 12/05/202  |
| Ahorro con | DOP 0.00                                                               | 14.55 | 11/05/202  |
| Ahorro con | Descripción (opcional)                                                 | 2.00  | 11/05/202  |
| Ahorro con | 0/30                                                                   | 11.99 | 10/05/202  |
| Ahorro con |                                                                        | 2.00  | 10/05/202  |
| Ahorro con | Limpiar todo Cancelar Continuar                                        | 1.00  | 10/05/202  |

05. Llena las casillas solicitadas para realizar la transacción.

|             | Internacional/Regional             |                                       | Español V |
|-------------|------------------------------------|---------------------------------------|-----------|
|             | De                                 |                                       |           |
| nsferencias | Ahorro comercial                   | DOP 34,667.81 v<br>Balance disponible |           |
|             | Para                               |                                       | +Nt       |
| Filtrar     | Nombre del beneficiario            |                                       | Todas la  |
|             | Alias Beneficiario - Prueba celula | · · · ·                               |           |

06. Selecciona la cuenta del beneficiario, completa los datos solicitados y haz clic en Continuar.

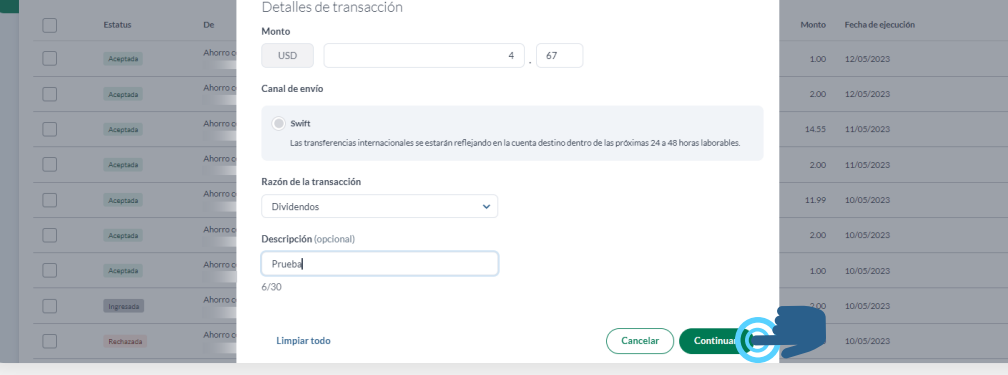

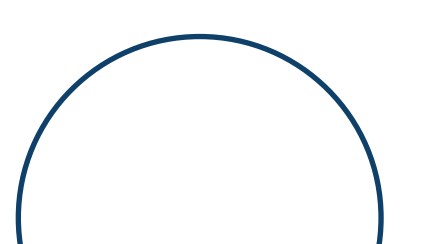

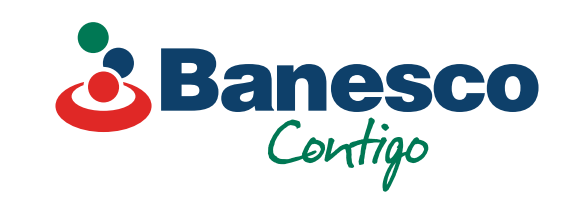

07.

Aparecerá una ventana con los detalles de la transacción, valida que esté correcto y haz clic en Confirmar.

|         |                  |      | Internacional/Regiona                        | I - Confirmació                     | n de t   | transacción                  |                  |        |       |                    |  |
|---------|------------------|------|----------------------------------------------|-------------------------------------|----------|------------------------------|------------------|--------|-------|--------------------|--|
|         |                  |      | De                                           |                                     |          | Para                         |                  |        |       |                    |  |
|         |                  |      | 8                                            | Balance disponible<br>DOP 34,667.81 | <i>→</i> | зй                           |                  |        |       |                    |  |
|         |                  |      | Ahorro comercial<br>- Banesco Banco Mi       | ltiple                              |          | Alias Beneficiario<br>- BANK | OF AMERICA, N.A. |        |       |                    |  |
| Filtrar |                  |      | Monto<br>USD 4.67                            |                                     |          |                              |                  |        |       |                    |  |
| atus    | De               | Para |                                              |                                     |          |                              |                  | Moneda | Monto | Fecha de ejecución |  |
| eptada  | Ahorro comercial | Ann  | Banco                                        |                                     | Si       | wift/ABA                     |                  | DOP    | 1.00  | 12/05/2023         |  |
| eptada  | Ahorro comercial | Aho  | BANK OF AMERICA, N.A.<br>Dirección del banco |                                     | B        | IOFAUS3NX000                 |                  | USD    | 2.00  | 12/05/2023         |  |
| eptada  | Ahorro comercial | ANT  | 222 BROADWAY, NEW YOR                        | K, US                               |          |                              |                  | DOP    | 14.55 | 11/05/2023         |  |
| eștada  | Ahorro comercial | Aho  | Detalles de transacció:                      | n                                   |          |                              |                  | USD    | 2.00  | 11/05/2023         |  |
| eptada  | Ahorro comercial | ANT  | Monto                                        |                                     |          | USD 4.67                     |                  | DOP    | 11.99 | 10/05/2023         |  |
| estada  | Ahorro comercial | Aho  | Tasa de cambio<br>Monto a debitar            |                                     | D        | DOP 54.90<br>DOP 256.38      |                  | USD    | 2.00  | 10/05/2023         |  |
| eptada  | Ahorro comercial | Ann  | Impuestos<br>Comisiones                      |                                     | DO       | DOP 0.38<br>DP 2,745.00      |                  | DOP    | 1.00  | 10/05/2023         |  |
| presada | Ahorro comercial | Aho  | Canal de envío                               |                                     | DG       | Swift                        |                  | USD    | 2.00  | 10/05/2023         |  |
| chazada | Ahorro comercial | Aho  | Razón de la transacción Divider              | dos                                 |          |                              |                  | USD    | 2.00  | 10/05/2023         |  |
| eptada  | Ahorro comercial | Aho  | Descripción                                  |                                     |          |                              |                  | USD    | 2.00  | 10/05/2023         |  |
| estada  | Ahorro comercial | Aho  | Prueba                                       |                                     |          |                              |                  | USD    | 1.00  | 10/05/2023         |  |
| eptada  | Ahorro comercial | Aho  | Fecha de ejecución<br>12/05/2023             |                                     |          |                              |                  | USD    | 1.00  | 10/05/2023         |  |
| eptada  | Ahorro comercial | Aho  | Descartar                                    |                                     |          | Ed                           | itar Confirm     |        | 1.00  | 10/05/2023         |  |
|         | Ahorro comercial | Aho  |                                              |                                     |          |                              |                  | 1150   | 1.00  | 09/05/2022         |  |

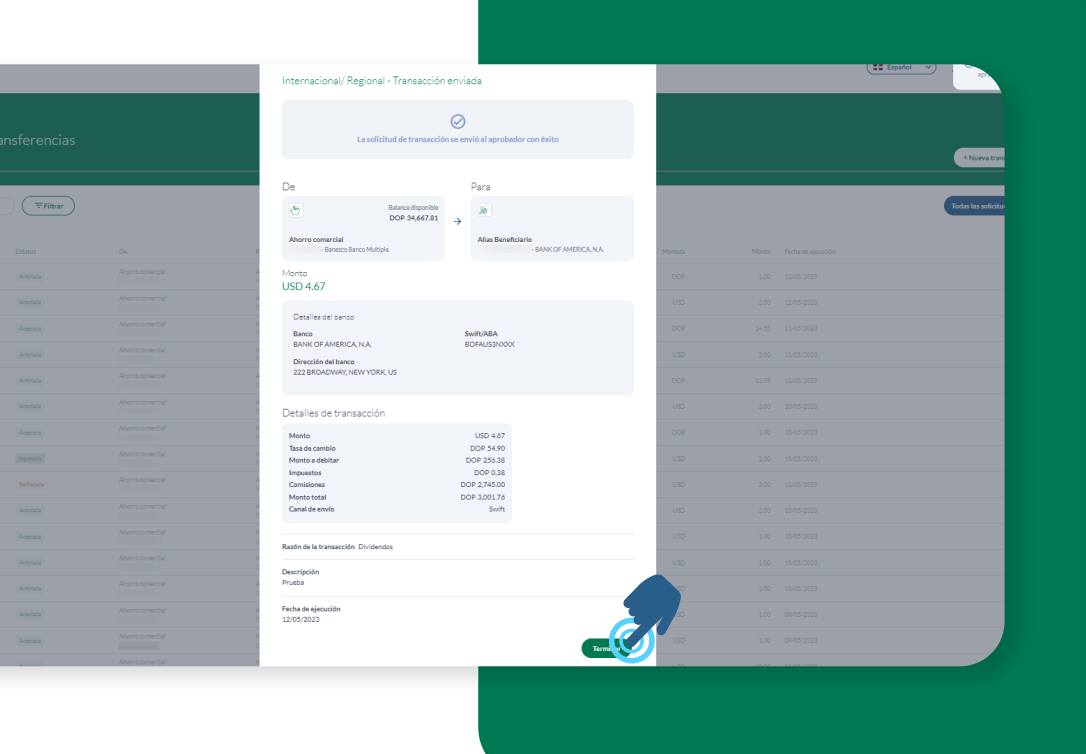

#### 08. **Para finalizar la transacción haz clic en Terminar.**

Para verificar y aprobar una transacción **Internacional/Regional**, sigue los siguientes pasos:

| $\frown$ |                        |
|----------|------------------------|
|          | Pagos y transferencias |
|          | Pagos                  |
| 01.      | Q Buscar = Filtrar     |

#### Abre la transacción realizada que aparece con el estatus de Ingresada.

|  |  | Estatus   | De               | Para                                           |
|--|--|-----------|------------------|------------------------------------------------|
|  |  | Aceptada  | Ahorro comercial | - Banesco                                      |
|  |  | Aceptada  | Ahorro comercial | Ahorro comercial                               |
|  |  | Ingresada | Ahorro comercial | - OtroBancoCuentaAhorroDOP<br>- Banco BHD León |
|  |  | Aceptada  | Ahorro comercial | Ahorro comercial                               |
|  |  | Aceptada  | Ahorro comercial |                                                |
|  |  |           |                  |                                                |
|  |  |           |                  |                                                |

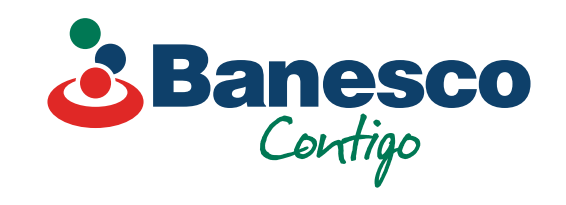

# 02.

#### Aparecerá la ventana con el resumen de la transacción ingresada. Verifica y haz clic en Aprobar.

Nota: Esta función solo aplica si tienes el rol de "Aprobador".

|                      |              |                  |                                       | Ingressels (01) Creads por el 12 e                   | may, 2023 a las 4:33 p.m.                            |        |       |                    | ( spanor ) |
|----------------------|--------------|------------------|---------------------------------------|------------------------------------------------------|------------------------------------------------------|--------|-------|--------------------|------------|
| Pagos y tra<br>Pagos | ansferencias |                  |                                       | De<br>Ahoro comercial<br>Aboro Benco<br>Multiple     | Pera<br>∭<br>→ Alias Beneficiario - Prueba<br>celula |        |       |                    |            |
| Q. Buscar            | Filtrar      |                  |                                       | Monto<br>USD 4.67                                    |                                                      |        |       |                    |            |
|                      | Estatus      | De               | Para                                  | Detalles del banco<br>Banco<br>BANK OF AMERICA, N.A. | Swift/ABA                                            | Moneda | Monto | Fecha de ejecución |            |
|                      | Ingresida    | Ahorro comercial | Alias Beneficiario - Prueba<br>- BANI | Dirección                                            |                                                      | USD    | 4,67  | 12/05/2023         |            |
|                      | Aceptada     | Ahorro comercial | Anna Prueba - Starlin pruet<br>- Ban  | 222 BRUADWAY, NEW YORK,                              | UNITED STATES OF AMERICA                             | DOP    | 1.00  | 12/05/2023         |            |
|                      | Acestada     | Ahorro comercial | Ahorro comercial                      | Detalles de transacción                              |                                                      | USD    | 2.00  | 12/05/2023         |            |
|                      | Aceptada     | Ahorro comercial | ANTHONY BARRERA - Ob<br>- Banco BH    | Monto<br>Tasa de cambio                              | USD 4.67<br>DOP 54.90                                | DOP    | 14.55 | 11/05/2023         |            |
|                      | Aceptada     | Ahorro comercial | Ahorro comercial                      | Monto a debitar<br>Impuestos                         | DOP 256.38<br>DOP 0.38                               | USD    | 2.00  | 11/05/2023         |            |
|                      | Acestada     | Ahorro comercial | ANTHONY BARRERA<br>Banesco            | Comisiones E<br>Monto total E                        | DOP 2,745.00<br>DOP 3,001.76                         | DOP    | 11.99 | 10/05/2023         |            |
|                      | Actotada     | Ahorro comercial | Ahorro comercial                      | Canal de envío                                       | Swift                                                | USD    | 2.00  | 10/05/2023         |            |
|                      | Aceptada     | Ahorro comercial | Anna Prueba - Starlin pruet<br>- Ban  | Razón de la transacción Dividenc                     | dos                                                  | DOP    | 1.00  | 10/05/2023         |            |
|                      | Ingresseda   | Ahorro comercial | Ahorro comercial                      | Barrado Ma                                           |                                                      | USD    | 2.00  | 10/05/2023         |            |
|                      | Rechazada    | Ahorro comercial | Ahorro comercial                      | Prueba                                               |                                                      | USD    | 2.00  | 10/05/2023         |            |
|                      | Aceptada     | Ahorro comercial | Ahorro comercial                      | Fecha de ejecución                                   |                                                      | USD    | 2.00  | 10/05/2023         |            |
|                      | Acestada     | Ahorro comercial | Ahorro comercial                      | Historial de aprobación                              |                                                      | USD    | 1.00  | 10/05/2023         |            |
|                      | Aceptada     | Ahorro comercial | Ahorro comercial                      | -                                                    | ^                                                    | USD    | 1.00  | 10/05/2023         |            |
|                      | Actotada     | Ahorro comercial | Ahorro comercial                      | En espera de más aprobacion                          | 165                                                  | USD    | 1.00  | 10/05/2023         |            |
|                      | Aceptada     | Ahorro comercial | Ahorro comercial                      |                                                      | Rechazar Apro r                                      | USD    | 1.00  | 09/05/2023         |            |

na,

| ¿Aprobar la transacción?<br>¿Estás seguro de que quieres aprobar esta transacción? Esta acción no se<br>puede deshacer.<br>Agregar comentario (Opcional) | 03.<br>Aparecerá una nueva ventana<br>para validar la transacción y/o<br>agregar un comentario. Haz |                                       |                                    |  |  |  |
|----------------------------------------------------------------------------------------------------|----------------------------------------------------------------------------------------------------|---------------------------------------|------------------------------------|--|--|--|
| 0/140<br>Ahora no Aprobar C                                                                                                    | agre<br>clic<br>la tr                                                                               | egar un coi<br>en Aproba<br>ansacción | mentario. Haz<br>ir para finalizar |  |  |  |
|                                                                                                    |                                                                                                    | Estatus                               | De                                 |  |  |  |
|                                                                                                    |                                                                                                    |                                       | Ahorro comercial                   |  |  |  |

Españo

04. Una vez finalizada, la transacción aparece en el historial como Aceptada.

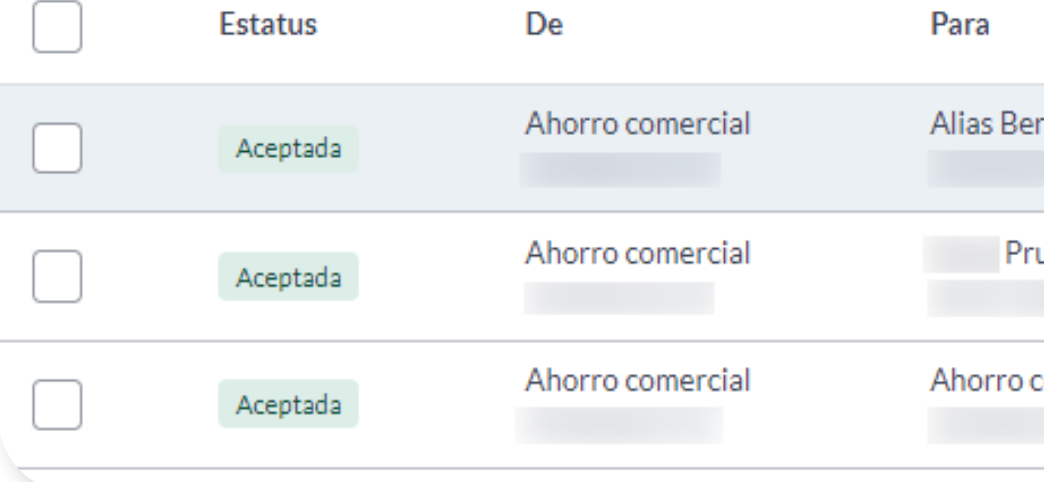

En cualquier momento puedes revisar todos los detalles de las transacciones aprobadas. Tendrás a mano un historial de la misma con fecha y la persona que autorizó dicha transacción.

| Aceptada  | Ahorro comercial | Prueba - prueba ;<br>- Banost | 222 BROADWAY, NEW YORK, UNITED STATES OF AMERICA       | DOP                                         | 1.00 12/05/2023  |
|-----------|------------------|-------------------------------|--------------------------------------------------------|---------------------------------------------|------------------|
| Aceptada  | Ahorro comercial | Ahorro comercial              | Detalles de transacción                                | USD                                         | 2.00 12/05/2023  |
| Acestada  | Ahorro comercial | - OtroE<br>- Banco BHD L      | Monto USD 4.67                                         | DOP                                         | 14.55 11/05/2023 |
| Actotada  | Ahorro comercial | Ahorro comercial              | Tasa de cambio DOP 54.90<br>Monto a debitar DOP 256.38 | USD                                         | 2.00 11/05/2023  |
| Aceptada  | Ahorro comercial | - Banesco                     | Impuestos DOP 0.38<br>Comisiones DOP 2,745.00          | DOP 0.38<br>DOP 2,745.00 DOP 11.99 10/05/20 | 11.99 10/05/2023 |
| Aceptada  | Ahorro comercial | Ahorro comercial              | Monto total DOP 3,002,76<br>Canal de envío Swift       | USD                                         | 2.00 10/05/2023  |
| Acestada  | Ahorro comercial | Prueba - prueba -<br>- Banest |                                                        | DOP                                         | 1.00 10/05/2023  |
| Ingresada | Ahorro comercial | Ahorro comercial              | Razón de la transacción Dividendos                     | USD                                         | 2.00 10/05/2023  |
| Recharada | Ahorro comercial | Ahorro comercial              | Descripción                                            | USD                                         | 2.00 10/05/2023  |
| Aceptada  | Ahorro comercial | Ahorro comercial              | Prueba                                                 | USD                                         | 2.00 10/05/2023  |
| Aceptada  | Ahorro comercial | Ahorro comercial              | Fecha de ejecución<br>12/05/2023                       | USD                                         | 1.00 10/05/2023  |
| Aceptada  | Ahorro comercial | Ahorro comercial              | Historial de aprobación                                | USD                                         | 1.00 10/05/2023  |
| Aceptada  | Ahorro comercial | Ahorro comercial              | Acrobada.cor                                           | USD                                         | 1.00 10/05/2023  |
| Aceptada  | Ahorro comercial | Ahorro comercial              | 12 may. 2023 a las 4:36 p. m.                          | USD                                         | 1.00 09/05/2023  |

Monto USD 4.67

Nota final: Las transacciones se podrán exportar en PDF, CSV y otros formatos. El comprobante solo puede exportarse en PDF.

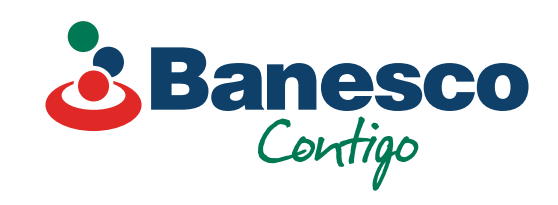